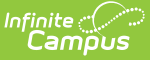

# **COVID-19 Immunization Compliance Rules**

Last Modified on 03/11/2024 8:46 am CDT

Create Vaccine Rules | Students Under Age 5 | Students Age 5 and Over | Enter Vaccine Data

Classic View: System Administration > Health > Vaccines

Search Terms: Vaccines

This guide provides step-by-step instruction on how to create COVID-19 Immunization Compliance rules (should your district require them).

Due to the complexity of immunization compliance rules, all rules in this guide will be contained under COVID (Pfizer). Moderna, J&J, AstraZeneca, and Covid (Other 2 dose) will also be used as acceptable doses. Without them housed together, core immunization reporting for COVID could lead to confusion.

### **Create Vaccine Rules**

The first step in this process is to navigate to the Vaccines tool and locate COVID (Pfizer). Select **COVID** (Pfizer) and begin creating new vaccine rules using the tables below.

# **Students Under Age 5**

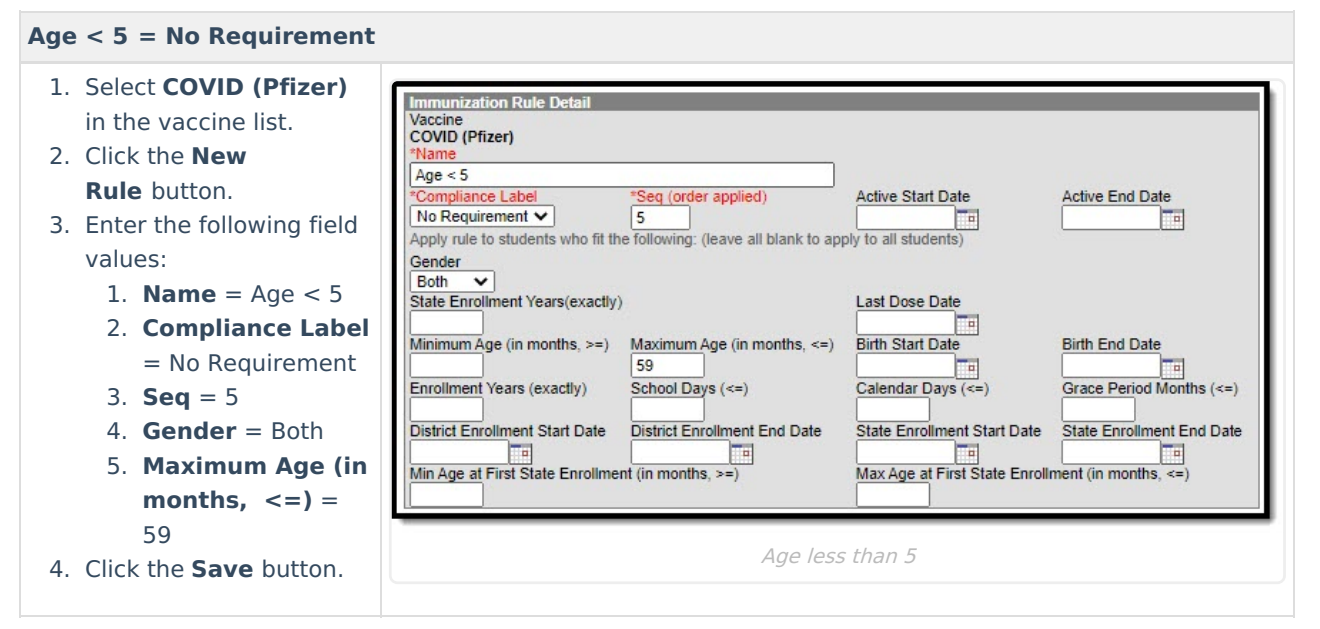

## **Students Age 5 and Over**

The following COVID-19 vaccine rules should to be created:

2 Doses COVID | 1 Dose COVID | Johnson and Johnson | Default Non-Compliant

#### 2 Doses COVID

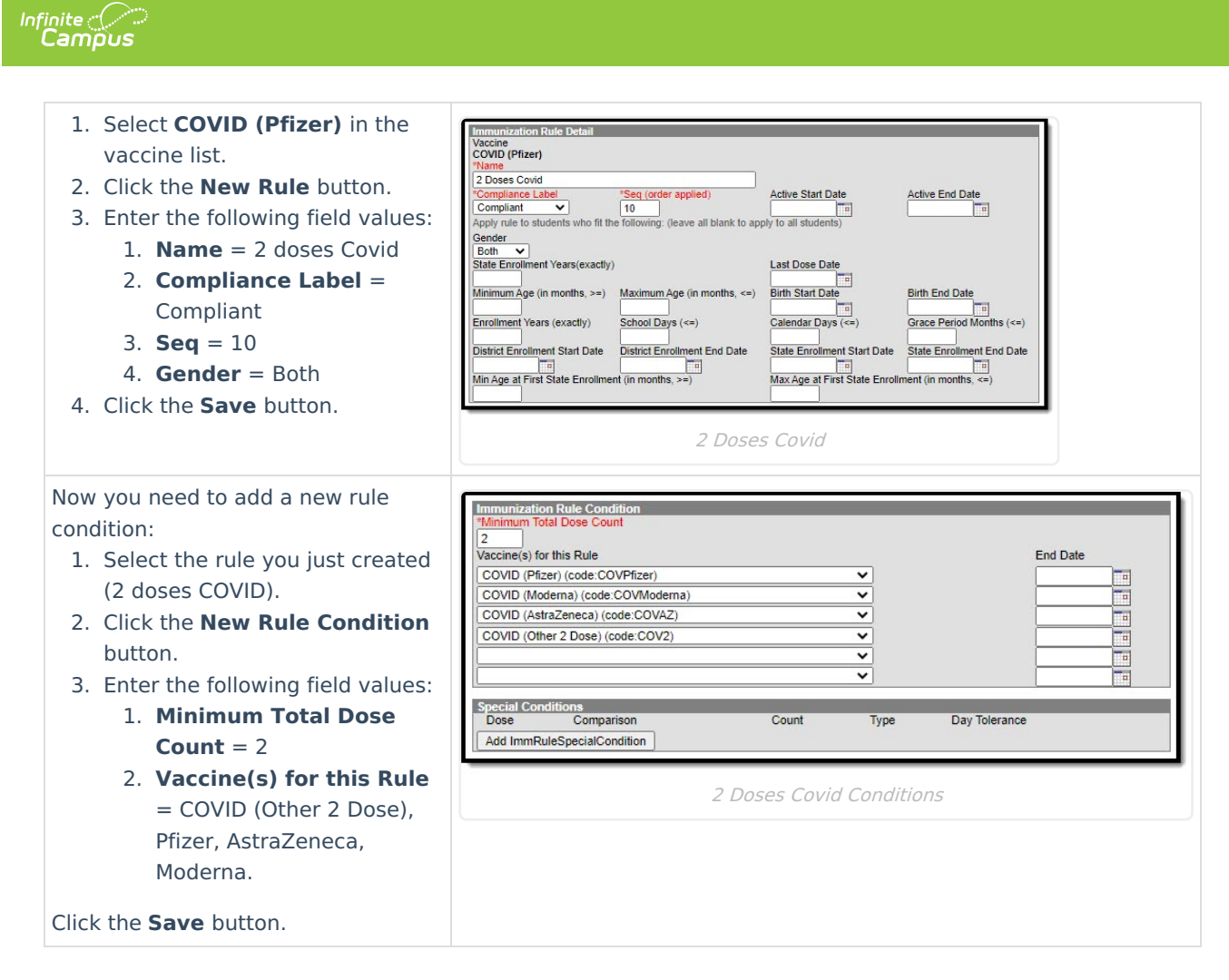

### 1 Dose COVID

| 1. Select <b>COVID</b>       | Immunization Rule Detail                      |                                 |                                |                         |
|------------------------------|-----------------------------------------------|---------------------------------|--------------------------------|-------------------------|
| (Pfizer) in the              | Vaccine<br>COVID (Pfizer)                     |                                 |                                |                         |
| vaccine list.                | *Name                                         |                                 |                                |                         |
| 2. Click the <b>New Rule</b> | 1 Dose <u>Covid</u><br>*Compliance Label *Seg | (order applied)                 | Active Start Date              | Active End Date         |
| button                       | In Grace Period V 15                          |                                 |                                |                         |
| 2 Enter the following        | Apply rule to students who fit the follow     | wing: (leave all blank to apply | to all students)               |                         |
| field velves                 | Both V                                        |                                 |                                |                         |
| field values:                | State Enrollment Years(exactly)               |                                 | Last Dose Date                 |                         |
| 1. <b>Name</b> = 1 dose      | Minimum Age (in months, >=) Maxir             | mum Age (in months, <=)         | Birth Start Date               | Birth End Date          |
| Covid                        |                                               |                                 |                                |                         |
| 2. Compliance                | Enrollment Years (exactly) Scho               | ool Days (<=)                   | Calendar Days (<=)             | Grace Period Months (<= |
| Label = In-                  | District Enrollment Start Date Distri         | ict Enrollment End Date         | State Enrollment Start Date    | State Enrollment End Da |
| Progress (or In              | Min Ago at First State Enrollment (in n       | nonthe and                      | Max Ago at First State Enrolly |                         |
| Grace Period)                | Min Age at First State Enrollment (in th      | nonuns, >=)                     | viax Age at First State Enroll | nent (in months, <=)    |
|                              |                                               |                                 |                                |                         |
| 5. <b>Seq</b> = 15           |                                               | 1 Dose (                        | Covid                          |                         |
| 4. <b>Gender</b> = Both      |                                               | 2 2 0 0 0 0                     |                                |                         |
| 4. Click the <b>Save</b>     |                                               |                                 |                                |                         |
| button.                      |                                               |                                 |                                |                         |

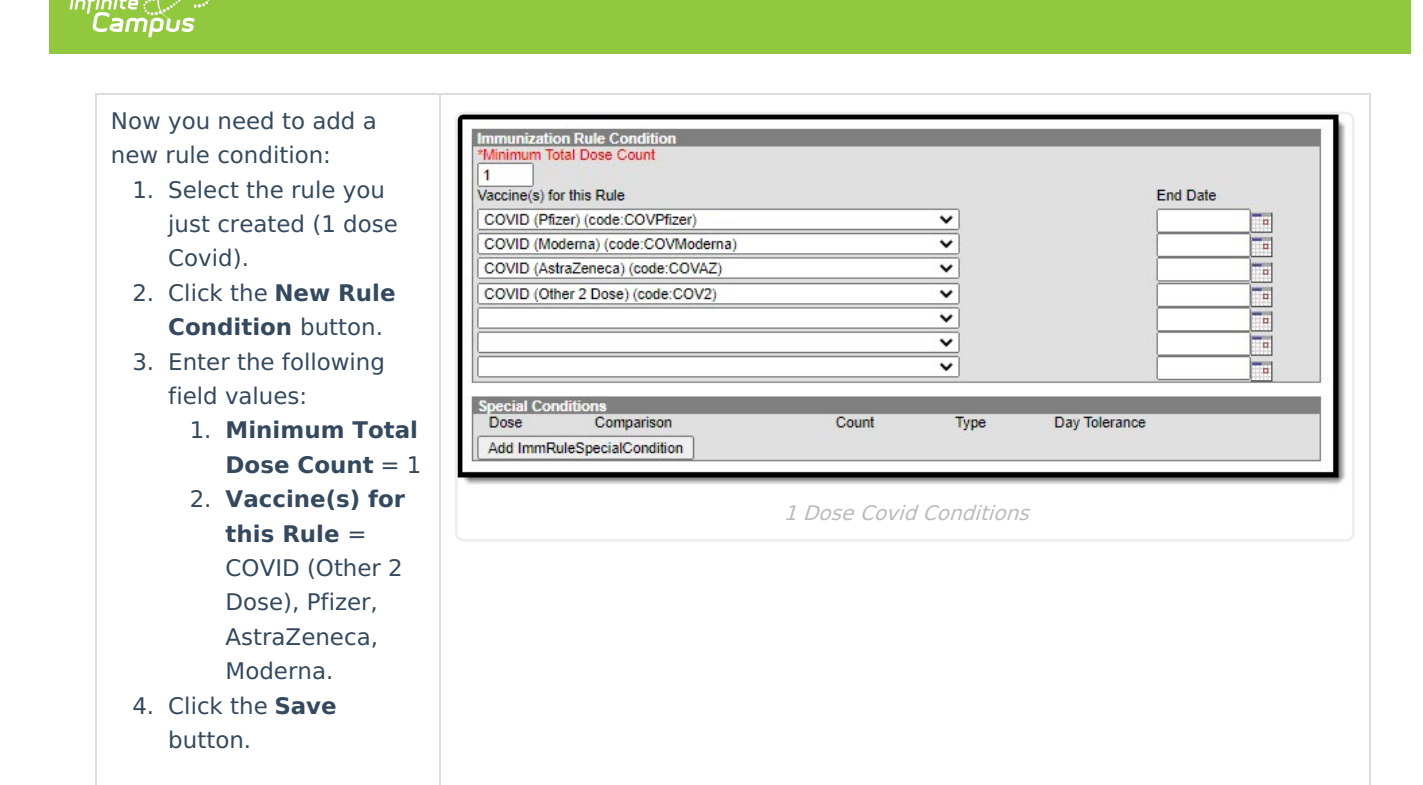

Immunization Rule De Vaccine COVID (Pfizer)

ance Label

Apply rule to stu

~

ent Years(exactly)

Seq (order applied)

50

o fit th

1 dose J & J

Compliant

Gender

State Enroll

#### Johnson and Johnson

- 1. Select **COVID (Pfizer)** in the vaccine list.
- 2. Click the **New Rule** button.
- 3. Enter the following field values:
  - 1. **Name** = 1 dose J & J
  - 2. **Compliance Label** = Compliant
  - 3. **Seq** = 50
  - 4. Gender = Both
  - 5. Minimum Age (in months >=) = 216
- 4. Click the **Save** button.

Now you need to add a new rule condition:

- Select the rule you just created (1 dose J & J).
- 2. Click the **New Rule Condition** button.
- Enter the following field values:
   1. Minimum Total Dose Count = 1
  - 2. Vaccine(s) for this Rule = COVID (J&J)
- 4. Click the **Save** button.

|                                                                                          |            | 1 dose ,                     | &]                          |                        |
|------------------------------------------------------------------------------------------|------------|------------------------------|-----------------------------|------------------------|
|                                                                                          |            |                              |                             |                        |
| Immunization Rule Conditio<br>*Minimum Total Dose Count<br>1<br>Vaccine(s) for this Rule | 'n         |                              |                             | End Date               |
| COVID (J&J) (code:COVJJ)                                                                 |            |                              | <b>&gt;</b>                 |                        |
|                                                                                          |            |                              | <ul><li></li><li></li></ul> |                        |
|                                                                                          |            |                              |                             |                        |
| Special Conditions<br>Dose<br>X Count between last                                       | ✓ dose and | Comparison<br>effective date | Cou                         | Int Type Day Tolerance |

Active Start Date

Last Dose Date

to all stu

Active End Date

#### **Default Non-Compliant**

| Default - Non-Complia                                                                                                    | nt                                                                                                    |
|----------------------------------------------------------------------------------------------------|----------------------------------------------------------------------------------------------------|
| <ol> <li>Select COVID<br/>(Pfizer) in the<br/>vaccine list.</li> <li>Click the New<br/>Rule button.</li> <li>Enter the<br/>following field<br/>values:         <ol> <li>Name =<br/>Default</li> <li>Compliance<br/>Label =<br/>Non-<br/>Compliant</li> <li>Seq = 99</li> <li>Gender =<br/>Both</li> </ol> </li> <li>Click the Save<br/>button.</li> </ol> | Immunization Rule Detail         Vaccine         COVID (Pfizer)         "Name         Default         "Compliance Label       "Seq (order applied)         Active Start Date       Immunization Rule Date         Non-compliant       99         Apply rule to students who fit the following: (leave all blank to apply to all students)         Gender         Both         State Enrollment Years(exactly)         Last Dose Date         Immunization Ryperimentation of the problem of the problem of the |

Once all vaccine rules have been added, you are ready to start tracking student COVID-19 vaccine compliances and data.

## **Enter Vaccine Data**

Classic View: Student Information > Health > General > Immunizations

Search Terms: Student Immunizations

Navigate to the Student Immunizations tool to enter vaccination dates. Once the record is saved, additional date fields display to input booster doses.

| minumization summary                                               | Construction of the second second sec |
|--------------------------------------------------------------------|----------------------------------------------------------------------------------------------------|
| Diprimeria-tetanus-pertussis, combined [DTaP, DTP] (code:DTaP-DTP) | Compliant                                                                                                    |
| Tetanus, Diphthena and Aceilular Pertussis [Toap] (code:Toap)      | Compliant                                                                                                    |
| Hepatitis A [Hep A] (code:HepA)                                    | No Requirement                                                                                                    |
| Hep B (Code:HepB)                                                  | Compliant<br>No Dequirement                                                                                                    |
| naemophilus initiuenza, type o [mib] (code:Mib)                    | Compliant                                                                                                    |
| Measles Mumns Duhalla (MMD1 (code:MMD)                             | Compliant                                                                                                    |
| PDV (node:PDV)                                                     | No Requirement                                                                                                    |
| Polio (IPV_OPVI (code: Polio)                                      |                                                                                                    |
| Varicella (code:Varicella)                                         | Compliant                                                                                                    |
|                                                                    |                                                                                                    |
| COVID (Pfizer) (code:COVPfizer)                                    |                                                                                                    |
| Shots 04/09/2021 04/30/2021                                        |                                                                                                    |
| Waiver                                                             |                                                                                                    |
| Date                                                               |                                                                                                    |
| Dale.                                                              |                                                                                                    |
|                                                                    |                                                                                                    |